# API Guidance

## Pinnacle Series Authorization and Reporting APIs

Prepared by Eagle Point Development Team Last Revised: July 28, 2022

> © 2022 Eagle Point Software. All rights reserved

# Eagle Point Software

## Contents

| ProdGen REST API QuickStart                           | 4  |
|-------------------------------------------------------|----|
| Introduction                                          | 4  |
| Authorization Summary:                                | 7  |
| Authorization Step 1: Get apiToken (apiKey)           | 8  |
| Sample call to get the apiToken(apiKey):              | 8  |
| Sample response from the apiToken call:               | 8  |
| javaScript Example:                                   | 8  |
| Authorization Step 2: Get userOrgInfo                 |    |
| Sample call to get the userOrgInfo:                   | 10 |
| javaScript Example:                                   | 11 |
| Authorization Step 3: Post userToken (userAccessKey)  | 12 |
| Sample call to get the userToken (userAccessKey):     | 12 |
| Sample response from the userToken call:              | 13 |
| javaScript Example:                                   | 14 |
| Reports – All User Progress                           | 15 |
| Sample call to get the allUserProgress:               | 15 |
| Sample response from the allUserProgress API call:    | 15 |
| javaScript Example:                                   | 16 |
| Reports – Completed Courses                           | 17 |
| Sample call to get the completedCourses API:          | 17 |
| Sample response from the completedCourses API call:   |    |
| javaScript Example:                                   | 19 |
| Reports – Current Enrollments                         | 20 |
| Sample call to get the currentEnrollments:            | 20 |
| Sample response from the currentEnrollments API call: | 20 |
| javaScript Example:                                   | 22 |
| Reports – Learning Path Progress                      | 23 |
| Sample call to get the LPProgress :                   | 23 |
| Sample response from the LPProgress API call:         | 24 |
| javaScript Example:                                   | 25 |
| Reports – Top Searches                                | 26 |
| Sample call to get the topSearches :                  | 26 |
| Sample response from the topSearches API call:        | 27 |

| javaScript Example:                            |    |
|------------------------------------------------|----|
| Reports – Unique User Sign-Ins                 |    |
| Sample call to get the uniqueUsers:            |    |
| Sample response from the uniqueUsers API call: | 30 |
| javaScript Example:                            |    |

## ProdGen REST API QuickStart

#### Introduction

Pinnacle Series 2018 is built on top of a broad content platform called Productivity Generator. Pinnacle Series combines the platform features of Productivity Generator with pre-loaded Architectural and Engineering content and support services. Our APIs are documented in a tool called Swagger, and you can view more information about what APIs are available and how to call them.

To understand more about what an API is and learn more about API basic concepts, please see the <u>'Pinnacle Series API Overview'</u> knowledge base article

The information in this document will focus on the v1 API's for how to get authorized to use the APIs in order to call other endpoints like the "Reports – Completed Courses" API. We provide examples in this document of calling the API's using JavaScript, but you could also use applications like Postman for testing. The output from the APIs in the JavaScript examples is writing to the console of the browser. But you could also pull the data and reformat it into an output file to be pulled into an application like Excel.

The ProdGen REST API provides developers with a mechanism to access, create and update data stored in Productivity Generator platform. This includes, but is not limited to, content such as Workflows, Cheat Sheets, and Videos. Also, Learning Paths/Courses, enrollments, etc.

As mentioned, the API is built using REST architecture methodologies. Methods are accessed by specifying unique URLs along with an action type (GET, POST, PUT, DELETE, etc.). If you are not familiar with RESTful APIs, see the following for further explanation:

https://en.wikipedia.org/wiki/Representational state transfer

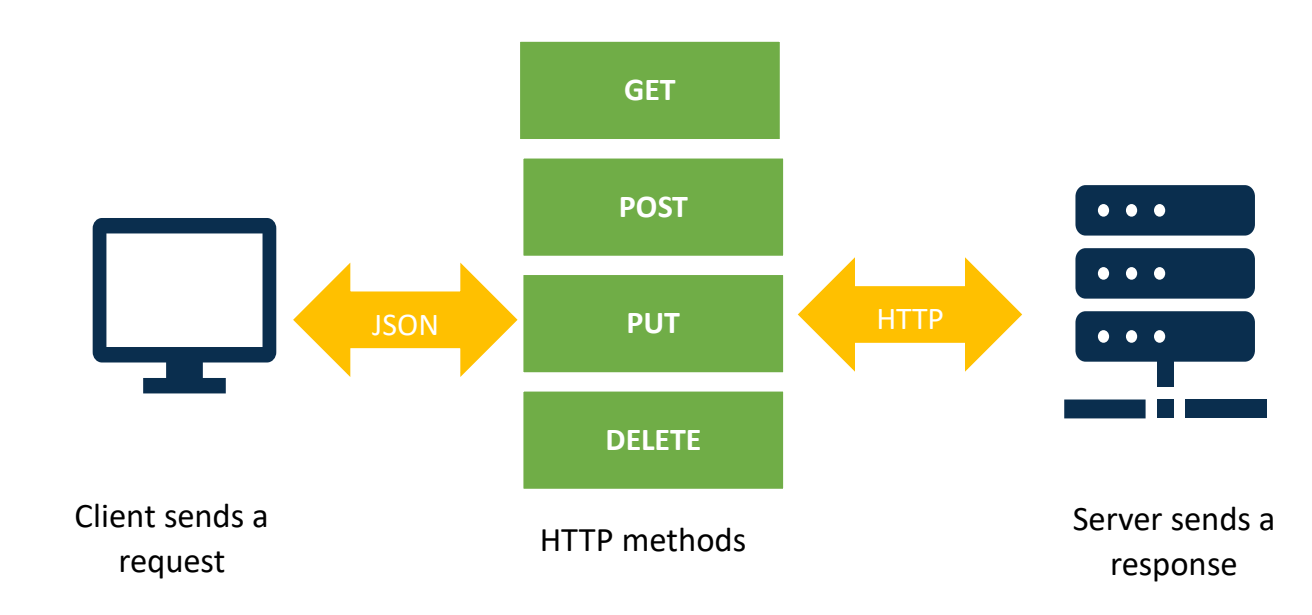

https://www.restapitutorial.com/

A complete look at the current APIs available at the following site:

We strongly advise using the BETA site below first to identify possible programming bugs which may cause a looping process that can have negative ramifications for production users. Once you are confident that everything is working as expected in BETA, you could switch over to production to verify that you are pulling the data as expected.

To pull reporting data from Pinnacle Series, please use V1 at this time.

#### **Beta Testing**

https://prodgenapibeta.azurewebsites.net/swagger/ui/index

#### **Production Testing**

https://prodgenapi.azurewebsites.net/swagger/ui/index

The above URL will default to V2 of our API and you will need to change to V1 by editing the address in the Swagger navigation bar.

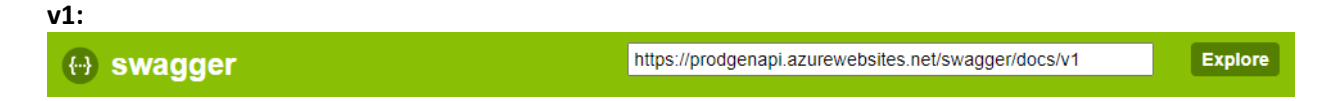

A sample of how this site displays our API information is listed in the screenshots below. Clicking on the name of the API allows you to drill into more detail about it.

| ProdGenAPI    |                                                 |
|---------------|-------------------------------------------------|
| AssetLibrary  | Show/Hide   List Operations   Expand Operations |
| Authorization | Show/Hide   List Operations   Expand Operations |
| Category      | Show/Hide   List Operations   Expand Operations |
| Chat          | Show/Hide   List Operations   Expand Operations |
| Content       | Show/Hide   List Operations   Expand Operations |
| Enrollments   | Show/Hide   List Operations   Expand Operations |

This image shows a sampling of the main API controller area for Enrollments. Each API offers a summary of what the API is used for.

| Enrollments                                     | Show/Hide   List Operations   Expand Operations         |
|-------------------------------------------------|---------------------------------------------------------|
| GET /api/enrollments                            | Retrieves all enrollments for the current user          |
| DELETE /api/enrollments/{enrollmentId}          | Remove the enrollment                                   |
| GET /api/enrollments/{enrollmentId}             | Retrieves the enrollment                                |
| рит /api/enrollments/{enrollmentId}             | Complete the enrollment                                 |
| рит /api/enrollments/{enrollmentId}/dueDate     | Complete the enrollment                                 |
| GET /api/enrollments/{enrollmentId}/certificate | Retrieves the completion certificate for the enrollment |

Likewise, clicking on an API will expand it to show a more detailed description of the operation's intent, parameters, and responses. See the following screen example of the enrollments API expanded to show more detail.

| GET /api/enrollm                                                                                                    | nents/{enrollmentId}                                                                                                    |          |                                               |                | Ret       | rieves the enrollm |
|----------------------------------------------------------------------------------------------------|----------------------------------------------------------------------------------------------------|----------|-----------------------------------------------|----------------|-----------|--------------------|
| Implementation No<br>Use this method to re                                                                                                    | <b>tes</b><br>eturn a specific enrollment. You must se                                                                                                    | upply th | e enrollmentid parameter.                     |                |           |                    |
| Response Class (S<br>OK                                                                                                    | Status 200)                                                                                                    |          |                                               |                |           |                    |
| Model Example Valu                                                                                                    | Je                                                                                                    |          |                                               |                |           |                    |
| {     "enrollmentId":     "courseId": "000     "imageURL": "str     "courseName": "s     "learningPathNam     "userId": "0000     "percentComplete     "enrollmentStatu     "statusDate": "2     "becDusDate": to Response Content Ty Parameters | "00000000-0000-0000-0000-0000000000",<br>ing",<br>tring",<br>e": "string",<br>000-0000-0000-0000-00000000000",<br>": 0,<br>s": "assigned",<br>018-05-01T14:47:26.571Z",<br>""<br>ype application/json ▼ | 0",      |                                               |                |           |                    |
| Parameter Valu                                                                                                    | ue                                                                                                    |          | Description                                   | Parameter Type | Data Type |                    |
| enrollmentId (re                                                                                                    | quired)                                                                                                    |          | The unique identifier of the enrollment item. | path           | string    |                    |
| Response Message                                                                                                    | es                                                                                                    |          |                                               |                |           |                    |
| HTTP Status Code                                                                                                    | Reason R                                                                                                    | esponse  | Model                                         |                |           | Headers            |
| 400                                                                                                    | BadRequest                                                                                                    |          |                                               |                |           |                    |
| 401                                                                                                    | Unauthorized                                                                                                    |          |                                               |                |           |                    |

## Authorization Summary:

To call any of the API's, you will first need to get authorization to verify that you have access to call the API's. This can be done in 2 or 3 steps, as outlined below.

- To use the API's, you will first need to get your organization's ApplicationID which gives you access to utilize the API's.
- You can obtain your ApplicationID by contacting Eagle Point Software support.
- This ID will be unique to you or your organization and allows you to access the API.
- This ApplicationID should be passed in as a parameter to the apiToken (apiKey) operation to retrieve a session-based API token. That API token (as mentioned above) will be passed into each subsequent call to the API.

To call many of the operations included in the API, you need to supply two essential things in the HTTP headers. The first is an API Token, and the second is a User Token. In general terms, the API token is what allows you access to make the calls to the API, and the User Token is used to determine which operations and data you can operate with based on your specific user permissions.

Once a valid API token is received, the next step is to retrieve a list of tenants (platform databases) that a user would have access to login to. A single user can be listed in multiple tenants for an organization, even though typically an organization will only be associated with a single tenant. To retrieve the list of available tenants, the following operation should be called, which will return a list of tenants and, more importantly, the unique tenant ID associated to that tenant.

## Note: If your organization only has a single tenant, you can contact Eagle Point to retrieve your tenant id directly and bypass the necessity of this API call.

Both the **userToken** and **apiToken** should be stored in memory for the session. The user token must be added to the HTTP header of each call to the API with a header name of "**userAccessKey**" and the **apiToken** must also be added as a header with the name of '**apiKey**'. See the samples below for more information.

#### General Steps to authorize for v1 API's:

- 1. Do an API call to: **apiToken**. This will retrieve an **apiToken (apiKey)** for the session.
- 2. Do an API call to: **userOrgInfo**. This will retrieve tenant and organization information for the user.
- 3. Do an API call to: **userToken**. This will retrieve a user access token for the session that is needed in future API calls.

## Authorization Step 1: Get apiToken (apiKey)

To call many of the operations included in the API, you need to supply two essential things in the HTTP headers. The first is an API Token, and the second is a User Token. In general terms, the API token is the thing that allows you access to make the calls to the API, and the User Token is used to determine which operations and data you can operate with based on your specific user permissions.

#### Sample call to get the apiToken(apiKey):

| GET /api/author                                                      | ization/apiToken                                                                                                    |                                                   |                                                      |                     | Retrieve an API Token for this session |  |
|----------------------------------------------------------------------|----------------------------------------------------------------------------------------------------|---------------------------------------------------|------------------------------------------------------|---------------------|----------------------------------------|--|
| Implementation No<br>This method will retri<br>API calls in the HTTF | otes<br>ieve an API token tha<br>P header with a key                                                                                                    | at will be used to access t<br>value of 'apiKey'. | he ProdGen API for the currer                        | nt session. This to | oken must be passed into all future    |  |
| The applicationId pa<br>your organization to                         | The applicationId parameter is a unique string supplied to you by Eagle Point in order to request access to the API. An applicationId specifically ties your organization to it's ability to call the ProdGen API. |                                                   |                                                      |                     |                                        |  |
| Response Class (S<br>string                                          | Status 200)                                                                                                    |                                                   |                                                      |                     |                                        |  |
| Response Content T                                                   | ype application/json                                                                                                    | ~                                                 |                                                      |                     |                                        |  |
| Parameters                                                           |                                                                                                    |                                                   |                                                      |                     |                                        |  |
| Parameter Val                                                        | lue                                                                                                    |                                                   | Description                                          | Parameter Type      | e Data Type                            |  |
| applicationId (r                                                     | equired)                                                                                                    |                                                   | Unique ID supplied by Eagle<br>Point for API access. | query               | string                                 |  |
| Response Messag                                                      | es                                                                                                    |                                                   |                                                      |                     |                                        |  |
| HTTP Status Code                                                     | Reason                                                                                                    | Response Mo                                       | del                                                  |                     | Headers                                |  |
| 400                                                                  | BadRequest                                                                                                    |                                                   |                                                      |                     |                                        |  |
| 403                                                                  | Forbidden                                                                                                    |                                                   |                                                      |                     |                                        |  |
| Try it out!                                                          |                                                                                                    |                                                   |                                                      |                     |                                        |  |

#### Sample response from the apiToken call:

The value in the ResponseBody is the apiToken (apiKey).

| Response Body                                                                                                    |
|----------------------------------------------------------------------------------------------------|
|                                                                                                    |
| "irr+og5hy2PEvH8MØejEX3t0JzD59CI9DJ2j50vDezCwqM0BS5XJ8SnAyPp+wMb0iDtc1XYuZu0E/utgGQoTgsraV4PyQuHRiwgq2QNMFRjeeUcz+hqL3Fg5JoRihA |
|                                                                                                    |
|                                                                                                    |
| Response Code                                                                                                    |
| 200                                                                                                    |
|                                                                                                    |

#### Javascript Example

Some global variables are used in all the JavaScript examples in this document. We have also included a simple HTML document with JavaScript for testing. This HTML has buttons on the page that you can call the apiToken, userOrgInfo, userToken and the report API's. To test with this application, you will need to edit the .html document to add your applicationId, emailId, passwordText, and tenantId. The other values for ApiKey and UserBearerToken will get populated by some of the authorization API calls.

```
let applicationId = 'NEED VALUE HERE';
                                                   //This is your application ID as assigned by Eagle Point Software.
let ApiKey = '';
                                                   //This value is set in the GetApiToken function.
let emailId = "test email@company.com";
                                                   //Your email associated with the tenant
let passwordText = "PASSWORD";
                                                   //Your password associated with the email and tenant
let mvTenantId = 'TENANT VALUE';
                                                   //Hardcoded if you only have 1 tenant, or get value from userOrgInfo
let myLanguage = 'en';
                                                   //This value is the default for language - english
let myTimeZone = 'CST';
                                                   //This value is the default for timezone
let UserBearerToken = '';
                                                   //This value is set in the GetUserAccessKey endpoint
//BETA URL:
let m BaseURL = "https://prodgenapibeta.azurewebsites.net/api/";
//PRODUCTION URL
```

#### function GetApiToken() {

//This function call is the first one needed in the v1 authorization. It will take the applicationId provided to you from Eagle
//Point Software which gives you access to the endpoints.

```
var xhr = new XMLHttpRequest();
var localURL = m BaseURL + "authorization/apiToken/?applicationId=" + applicationId;
xhr.open("GET", localURL, true);
xhr.onload = function (e) {
       if (xhr.readyState === 4) {
               if(xhr.status === 200) {
                      ApiKey = xhr.responseText;
               } else {
                      console.log("*Error Found");
                      console.error(xhr.statusText);
               }
       }
};
xhr.onerror = function (e) {
       console.error(xhr.statusText);
       console.error(e);
};
xhr.send("");
```

//let m BaseURL = "https://prodgenapi.azurewebsites.net/api/";

## Authorization Step 2: Get userOrgInfo

This API call will get you more information about tenants associated with your ApplicationID. The call requires an email address and the ApiKey (apiToken) that was generated from the apiToken call.

Sample call to get the userOrgInfo:

| ет /api/a                                                                                                    | uthorization/userOrgInfo                                                                                                    | Retrieve                                                                                                    | e general informatio | on and valid tenants for a give | en use |
|----------------------------------------------------------------------------------------------------|----------------------------------------------------------------------------------------------------|----------------------------------------------------------------------------------------------------|----------------------|---------------------------------|--------|
| n <mark>plementati</mark><br>his method w<br>ie list of valid                                                                             | on Notes<br>ill retrieve some general inform<br>tenants (databases) the user h                                                                                   | on about a user based on their email address. Of t<br>permission to log into.                                       | the information re   | eturned, the most importan      | t is   |
| he tenantId o                                                                                                    | f one of these tenants must be                                                                                                    | ecified in order to receive a valid userToken.                                                                      |                      |                                 |        |
| esponse Cla<br>K                                                                                                    | ass (Status 200)                                                                                                    |                                                                                                    |                      |                                 |        |
| lodel Examp                                                                                                    | le Value                                                                                                    |                                                                                                    |                      |                                 |        |
| <pre>{     "organizat     "partnel"     "partnerNa     "loginImag     "productNa     "supportEm     "tenantLis     {         "tenan</pre> | ionId": 0,<br>": "0000000-0000-0000-0000-0<br>me": "string",<br>eURL": "string",<br>me": "string",<br>all": "string",<br>t": [<br>tId": "00000000-0000-0000-0000 | 00000000",                                                                                                    |                      |                                 |        |
| esponse Cor                                                                                                    | ntent Type application/ison 🗸                                                                                                    |                                                                                                    |                      |                                 |        |
| arameters                                                                                                    |                                                                                                    |                                                                                                    |                      |                                 |        |
| Parameter                                                                                                    | Value                                                                                                    | Description                                                                                                    | Parameter Type       | Bata Type                       |        |
| email                                                                                                    | (required)                                                                                                    | User's email address                                                                                                | query                | string                          |        |
| ApiKey                                                                                                    | (required)                                                                                                    | Your API token. To get an API<br>token, do a GET call to<br>/api/authorization/apiToken<br>with your applicationId. | header               | string                          |        |

Sample response from the userOrgInfo call:

The response from this API will be the organization and tenant information. The tenantId is needed for some future API calls.

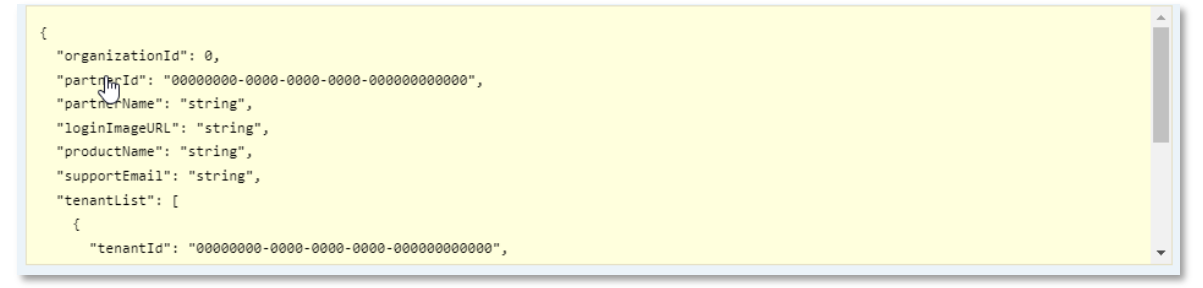

```
function GetUserOrgInfo() {
//This function call is only needed if your organization has multiple tenants.
//If you only have 1 tenant, this call would only be needed 1 time to get the tenant ID
//or Eagle Point can provide you with your tenant ID.
       var xhr = new XMLHttpRequest();
       var localURL = m BaseURL + "authorization/userOrgInfo/?email=" + emailId;
       xhr.open("GET", localURL, true);
       xhr.setRequestHeader("Content-Type", "application/json");
       xhr.setRequestHeader("apiKey", ApiKey);
       xhr.onload = function (e) {
               if (xhr.readyState === 4) {
                      if (xhr.status === 200) {
                              let orgs = JSON.parse(xhr.responseText);
                              var findValue = 'organizationId';
                              for(var k in orgs) {
                                     if (k.match(/organizationId/)) {
                                             console.log("* Main organizationId was found: " + orgs[k]);
                                     if (k.match(/tenantList/)) {
                                     for(var k1 1 in orgs[k]) {
                                             for(var k1 2 in orgs[k][k1 1]) {
                                                    if (k1 2.match(/tenantId|name/)) {
                                                            console.log("
                                                                             * " + k1 2 + " value is: " + orgs[k][k1 1][k1 2]);
                                                            //Display the tenant ID and name to the debug console
                                                     }
                              }
                              else {
                                     console.error(xhr.statusText);
                      }
               };
               xhr.onerror = function (e) {
                      console.error(xhr.statusText);
                      console.error(e);
               };
               xhr.send("");
               }
```

## Authorization Step 3: Post userToken (userAccessKey)

As noted in the description of this operation, a valid tenantId from the tenantList must be specified to get a userToken (userAccessKey). Retrieving a valid userToken (userAccessKey) is conceptually the same as logging into the platform as a user. The tenantId specifies which database the user is logging into. With a valid tenantId, the following operation should now be called to retrieve the session-based userToken (userAccessKey):

#### Sample call to get the userToken (userAccessKey):

| рост /api/                                                  | /authorization/userToken                                                              |                                                        |                                                                                    | R                             | etrieve a User Access Token for this sessior                                                                                                    |
|-------------------------------------------------------------|---------------------------------------------------------------------------------------|--------------------------------------------------------|------------------------------------------------------------------------------------|-------------------------------|----------------------------------------------------------------------------------------------------|
| Implementa<br>This method<br>tenantId mus<br>current sessio | tion Notes<br>will retrieve a userToken that<br>t be supplied in order to rece<br>on. | t provides access to spe<br>vive a valid userToken. T  | cific content and areas of the<br>This is the equivelant of loggin                 | system. The<br>g into the sys | email address, password, and a valid<br>tem as a user and is valid only for the                                                                                                    |
| he returned<br>ey in the HT                                 | userToken must be passed i<br>TP header to the access tok                             | into future calls to the A<br>en returned from this ca | PI as an identification of the us<br>III.                                          | ser. This mus                 | t be done by setting a 'userAccessKey'                                                                                                    |
| Response C<br>tring<br>Response Co                          | Class (Status 200)                                                                    | e.                                                     |                                                                                    |                               |                                                                                                    |
| Parameter                                                   | Value                                                                                 |                                                        | Description                                                                        | Parameter<br>Type             | Data Type                                                                                                    |
| authBody                                                    | (required) Parameter content type:                                                    |                                                        |                                                                                    | body                          | <pre>Model Example Value {     "email": "string",     "password": "string",     "tenantId": "string",     "language": "string",     "timeoffset": 0,     "timeoffset": 0,     "timeoffset": "string"</pre> |
| AniVoy                                                      | application/json                                                                      | ~                                                      | Your ADI token. To get an ADI                                                      | hoador                        | "timezoneName": "string",<br>"returnLongLivedToken": true<br>}                                                                                                    |
| Арікеу                                                      | ((required)                                                                           |                                                        | token, do a GET call to<br>/api/authorization/apiToken<br>with your applicationId. | header                        | string                                                                                                    |
| Response N<br>HTTP Status                                   | Aessages<br>Code Reason                                                               | Response Mod                                           | el                                                                                 |                               | Headers                                                                                                    |
| 403                                                         | Forbidden                                                                             |                                                        |                                                                                    |                               |                                                                                                    |

Sample response from the userToken call:

| esponse Body                                                                                                    |
|----------------------------------------------------------------------------------------------------|
| {                                                                                                    |
| "userAccessKey": "xIquAG8Z9q/n+RPsZSv/QgNAYbYX5ZuA5TnMMZQ29KTJJrRrjRCjZTGxJopkXtSTlcjYsWZ+p9KqDqYvJfwa1jAcZ3clLfw016zXvVgK8Mb |
| "apiV2AccessKey": {                                                                                                    |
| "bearerToken": null,                                                                                                    |
| "expiration": null,                                                                                                    |
| "orgID": 0,                                                                                                    |
| "tenantid": "00000000-0000-0000-0000000000000",                                                                               |
| "userId": "00000000-0000-0000-0000-00000000000"                                                                               |
| },                                                                                                    |
| "longLivedToken": "SONIF7DCKxbqXKQdi6RzgkuwiI5F6sjP3lIuR6sp0dX8LLB01m82FIbxzFZzCEQdJ4htxpTTMpJW4/ZcnPe3V1vuwMDcRoc4zU3VIhH8hi |
| "expirationDate": "2023-02-25T12:06:58.2502295-06:00",                                                                        |
| "isExternalUser": false,                                                                                                    |
| "email":                                                                                                    |
| "tenantid": "                                                                                                    |
| }                                                                                                    |
|                                                                                                    |
|                                                                                                    |
| esponse Code                                                                                                    |
| 00                                                                                                    |
|                                                                                                    |

```
function GetUserAccessKey() {
       //This function call is last one needed in the authorization process. It will take the ApiKey from the call to ApiToken along
with the authBody which consists
       //of the email, password, tenantId, language, timeOffSet, timezoneName and returnLongLivedToken.
       //Here is an example of the body object:
       //"email": "test email@companyname.com",
       //"password": "Pinnacle1",
       //"tenantId": "e4428eee-ac8c-4b94-9042-6ce6a8b37e0c",
                                                                  //This is your tenantId from the userOrgInfo endpoint
       //"language": "en",
                                                                                          //This indicate "English"
       //"timeOffset": 0,
       //"timezoneName": "CST",
                                                                                   //This indicates "Central Standard Time"
       //"returnLongLivedToken": true
       var xhr = new XMLHttpRequest();
       var localURL = m BaseURL + "authorization/userToken/";
       xhr.open("POST", localURL, true);
       xhr.setRequestHeader("Content-Type", "application/json");
       xhr.setRequestHeader("apiKey", ApiKey);
       xhr.onload = function (e) {
              if (xhr.readyState === 4) {
                      if (xhr.status === 200) {
                             let orgObj = JSON.parse(xhr.responseText);
                              for(var k in orgObj) {
                              if (k.match(/userAccessKey/)) {
                                     UserBearerToken = orgObj[k];
                              }
                              }
                             } else {
                                     console.error(xhr.statusText);
                              }
                      }
                      };
                      xhr.onerror = function (e) {
                             console.error(xhr.statusText);
                             console.error(e);
                      };
                      var body = "{\"email\": \"" + emailId + "\",\"password\": \"" + passwordText + "\",\"tenantId\": \"" +
               myTenantId + "\",\"language\": \"" + myLanguage + "\",\"timeOffset\":\"0\",\"timezoneName\": \"" + myTimeZone +
               "\", \"returnLongLivedToken\": \"true\"}";
                      xhr.send(body);
```

}

## Reports – All User Progress

This API will return a listing of all user enrollment data for a tenant from the organization's inception to the current date.

A call to the allUserProgress API will return the list of enrollment data for your organization. This API requires the ApiKey from the apiToken API and the UserAccessKey from the userToken API.

#### Sample call to get the allUserProgress:

| GET                                                              | /api/rep                                                                                                    | orts/allUserProgress                                                                                                    |                                                                                                    | Retrieve          | all user enrollment data for tena | nt. |
|------------------------------------------------------------------|----------------------------------------------------------------------------------------------------|----------------------------------------------------------------------------------------------------|----------------------------------------------------------------------------------------------------|-------------------|-----------------------------------|-----|
| Impler<br>This m<br>Respo<br>OK                                  | nentation<br>ethod will<br>onse Clas                                                                        | Notes<br>return all user enrollment information for a tenant<br>s (Status 200)                                                                                                    | from the organization's inception                                                                                   | to the current da | te.                               |     |
| {<br>"em<br>"di<br>"le<br>"cc<br>"as<br>"du<br>"cc<br>"dr<br>"pe | mail": "st<br>isplayName<br>earningPat<br>burseName"<br>ssignedDat<br>eDate": "<br>ompletedDa<br>ercentComp | <pre>ring", ": "string", hName": "string", : "string", e: "2022-07-28T17:00:52.3422", 2022-07-28T17:00:52.3422", te": "2022-07-28T17:00:52.3422", ": "2022-07-28T17:00:52.3422", ]ete": 0,</pre> |                                                                                                    |                   |                                   | •   |
| Respo                                                            | nse Conte                                                                                                   | nt Type application/json 🗸                                                                                                    |                                                                                                    |                   |                                   |     |
| Param                                                            | neters                                                                                                    |                                                                                                    |                                                                                                    |                   |                                   |     |
| Param                                                            | eter                                                                                                    | Value                                                                                                    | Description                                                                                                    | Parameter Type    | Data Type                         |     |
| АріКе                                                            | у                                                                                                    | (required)                                                                                                    | Your API token. To get an API<br>token, do a GET call to<br>/api/authorization/apiToken<br>with your applicationId. | header            | string                            |     |
| UserA                                                            | ccessKey                                                                                                    | (required)                                                                                                    | Your user token. To get a user<br>token, POST your api key and<br>credentials to<br>/api/authorization/userToken.   | header            | string                            |     |

Sample response from the allUserProgress API call:

| Response Class (Status 200)<br>OK            |   |
|----------------------------------------------|---|
| Model Example Value                          |   |
| 1                                            | * |
| ו<br>"email": "string",                      |   |
| "displayName": "string",                     |   |
| "learningPathName": "string",                |   |
| <pre>"courseName": "string",</pre>           |   |
| "assignedDate": "2022-07-28T17:00:52.342Z",  |   |
| "dueDate": "2022-07-28T17:00:52.342Z",       |   |
| "completedDate": "2022-07-28T17:00:52.3422", |   |
| "droppedDate": "2022-07-28T17:00:52.342Z",   |   |
| "percentComplete": 0,                        | - |

```
function ReportAllUserProgress() {
       //Debug console.log("Start - ReportAllUserProgress");
       var searchCount = 0;
       var xhr = new XMLHttpRequest();
       var localURL = m BaseURL + "reports/allUserProgress"
       xhr.open("GET", localURL, true);
       xhr.setRequestHeader("Content-Type", "text/json");
       xhr.setRequestHeader("Accept", "application/json");
       xhr.setRequestHeader("apiKey", ApiKey);
       xhr.setRequestHeader("userAccessKey", UserBearerToken);
       xhr.onload = function (e) {
               if (xhr.readyState === 4) {
               if (xhr.status === 200) {
                      let userProgress = JSON.parse(xhr.responseText);
                      for(var progress in userProgress) {
                                                                                                  //Display results to console
                              for(var up in userProgress[progress]) {
                              if (up.match(/email|displayName|learningPathName|courseName|assignedDate|dueDate|completedDate/)) {
                                     if (up.match(/email/)) {
                                             searchCount=searchCount+1;
                                             console.log( "**Search " + up + " value is: " + userProgress[progress][up]);
                                      }
                                     else {
                                             console.log( " " + up + " value is: " + userProgress[progress][up]);
                                      }
               console.log("**Total Search Records returned: " + searchCount);
               } else {
                      console.log("*Error Found");
                      console.error(xhr.statusText);
       };
       xhr.onerror = function (e) {
               console.log("*Error Found");
               console.error(xhr.statusText);
               console.error(e);
       };
       xhr.send("");
```

**Eagle Point Software** 

## Reports – Completed Courses

A call to the 'completedCourses API' will return the list of completed courses for all users in your organization.

This API requires the ApiKey from the apiToken API and the UserAccessKey from the userToken API. You can also enter date criteria with this API to narrow down the results to specific timeframes.

#### Sample call to get the completedCourses API:

| GET /api/re                                                                                                    | eports/completedCourses                                                                                                    |                                                          | Retrieve a list  | t of completed courses for all use |  |  |
|----------------------------------------------------------------------------------------------------|----------------------------------------------------------------------------------------------------|----------------------------------------------------------|------------------|------------------------------------|--|--|
| Implementation<br>This method w<br>Date parame                                                                                                    | on Notes<br>ill return a list of all completed o<br>ter examples:                                                                                                    | ourses for the organization based on the date p          | parameters.      |                                    |  |  |
| If you want to pull data starting with date="2022-06-01", you would enter startDate="2022-06-01". If you want to pull data that were completed prior to "2022-04-01", you would enter a endDate="2022-04-01". If you want to pull data for a date range like "2021-12-01" to "2022-03-15", you would enter a startDate="2021-12-01" and a endDate="2022-03-15". If you want to pull data for a specific date like "2021-06-10", you would enter a startDate="2021-06-10" and endDate="2022-03-15". If you want to pull data for a specific date like "2021-06-10", you would enter a startDate="2021-06-10" and endDate="2021-06-11". |                                                                                                    |                                                          |                  |                                    |  |  |
| Response Cla                                                                                                    | ass (Status 200)                                                                                                    |                                                          |                  |                                    |  |  |
| UK                                                                                                    |                                                                                                    |                                                          |                  |                                    |  |  |
| l<br>"userNam<br>"userEma<br>"userId"<br>"employe<br>"learnin<br>"courseN<br>"enrollm<br>"enrollm                                                                                                    | e": "string",<br>il": "string",<br>: "0000000-0000-0000-0000-000<br>eID": "string",<br>gPathName": "string",<br>ame": "string",<br>entDueDate": "2022-07-28T14:56<br>entCompletedDate": "2022-07-28 | 00000000",<br>:41.018Z",<br>I14:56:41.018Z",             |                  |                                    |  |  |
| Parameters                                                                                                    | application/json •                                                                                                    |                                                          |                  |                                    |  |  |
| Parameter                                                                                                    | Value                                                                                                    | Description                                              | Parameter Type   | Data Type                          |  |  |
| startDate                                                                                                    |                                                                                                    | Optional. The date to get da<br>from in YYYY-MM-DD forma | ita query<br>at. | string                             |  |  |
|                                                                                                    |                                                                                                    |                                                          |                  |                                    |  |  |

| ApiKey           | (required)   | Your API token. To get an<br>token, do a GET call to<br>/api/authorization/apiToke<br>with your applicationId. | API header<br>n           | string  |
|------------------|--------------|----------------------------------------------------------------------------------------------------|---------------------------|---------|
| UserAccessKey    | (required)   | Your user token. To get a<br>token, POST your api key<br>credentials to<br>/api/authorization/userTok          | user header<br>and<br>en. | string  |
| Response Mess    | sages        |                                                                                                    |                           |         |
| HTTP Status Code | e Reason     | Response Model                                                                                                 |                           | Headers |
| 401              | Unauthorized |                                                                                                    |                           |         |
| 403              | Forbidden    |                                                                                                    |                           |         |

Sample response from the completedCourses API call:

```
function ReportCompletedCourses() {
//Debug console.log("Start - ReportCompletedCourses");
//This function call is an example of calling one of the v1 Reporting API's with the apiKey and userAccessKey.
       var searchCount = 0;
       var xhr = new XMLHttpRequest();
       //testing start/end date use -> var localURL = m BaseURL +
"reports/completedCourses?startDate=6%2F1%2F2021&endDate=3%2F25%2F2022"
       var localURL = m BaseURL + "reports/completedCourses"
       xhr.open("GET", localURL, true);
       xhr.setRequestHeader("Content-Type", "text/json");
       xhr.setRequestHeader("Accept", "application/json");
            xhr.setRequestHeader("apiKey", ApiKey);
       xhr.setRequestHeader("userAccessKey", UserBearerToken);
       xhr.onload = function (e) {
       if (xhr.readyState === 4) {
               if (xhr.status === 200) {
                      let courses = JSON.parse(xhr.responseText);
                      for(var course in courses) {
                              for(var courseInfo in courses[course]) {
                                if (courseInfo.match(/userName|userEmail|learningPathName|courseName/)) {
                                     if (courseInfo.match(/userName/)) {
                                             searchCount=searchCount+1;
                                             console.log("**Search " + courseInfo + " value is: " + courses[course][courseInfo]);
                                             }
                                             else {
                                                     console.log(" " + courseInfo + " value is: " + courses[course][courseInfo]);
                                     }
                      console.log("**Total Search Records returned: " + searchCount);
               } else {
                      console.log("*Error Found");
                      console.error(xhr.statusText);
               }
       }
       };
       xhr.onerror = function (e) {
               console.log("*Error Found");
               console.error(xhr.statusText);
               console.error(e);
       };
       xhr.send("");
} }
```

## Reports – Current Enrollments

A call to the 'currentEnrollments API' will return the list of currently active enrollments for all users in your organization. Enter date criteria with this API to narrow down the results to specific timeframes.

This API requires the ApiKey from the apiToken API and the UserAccessKey from the userToken API.

Sample call to get the currentEnrollments:

| GET                                        | /api/rep                                                                                                    | orts/currentEnrollments                                   |                                                              | Retrieve a list of curre | ntly active enrollments for all users. |  |  |
|--------------------------------------------|----------------------------------------------------------------------------------------------------|-----------------------------------------------------------|--------------------------------------------------------------|--------------------------|----------------------------------------|--|--|
| Implen<br>This m                           | Implementation Notes<br>This method will return a list of all currently active enrollments for the organization based on the date parameters. |                                                           |                                                              |                          |                                        |  |  |
| Date p                                     | arametei                                                                                                    | examples:                                                 |                                                              |                          |                                        |  |  |
| <ul> <li>If you</li> </ul>                 | u want to p                                                                                                    | ull data starting with date="2022-06-01", you would ente  | er startDate="2022-06-01".                                   |                          |                                        |  |  |
| <ul> <li>If you</li> </ul>                 | u want to p                                                                                                    | ull data that were completed prior to "2022-04-01", you   | would enter a endDate="2022-0                                | 4-01".                   |                                        |  |  |
| <ul> <li>IT YOU</li> <li>IF YOU</li> </ul> | u want to p                                                                                                    | uli data for a date range like "2021-12-01" to "2022-03-1 | optor a startDate="2021.06.10"                               | ="2021-12-01" and a el   | ndDate="2022-03-15".                   |  |  |
| • II you                                   | u wani io p                                                                                                    | un data lor a specific date line 2021-00-10, you would    | enter a startbate- 2021-00-10                                | and endbate- 2021-0      | -11.                                   |  |  |
| Respo<br>OK                                | nse Clas                                                                                                    | s (Status 200)                                            |                                                              |                          |                                        |  |  |
| Model                                      | Example                                                                                                    | Value                                                     |                                                              |                          |                                        |  |  |
| [                                          |                                                                                                    |                                                           |                                                              |                          | <u>^</u>                               |  |  |
| {                                          | learningP                                                                                                    | athName": "string".                                       | رالس                                                         |                          |                                        |  |  |
|                                            | courseNam                                                                                                    | e": "string",                                             | $\bigcirc$                                                   |                          |                                        |  |  |
|                                            | userId":                                                                                                    | "00000000-0000-0000-0000-0000000000",                     |                                                              |                          |                                        |  |  |
|                                            | userName"                                                                                                    | : "string",                                               |                                                              |                          |                                        |  |  |
|                                            | userEmail                                                                                                    | ": "string",                                              |                                                              |                          |                                        |  |  |
|                                            | enrollmen<br>enrollmen                                                                                                    | tStatus": "string",<br>tProgress": 0.                     |                                                              |                          | •                                      |  |  |
|                                            |                                                                                                    |                                                           |                                                              |                          |                                        |  |  |
| Respor                                     | nse Conte                                                                                                    | nt Type application/json 🗸                                |                                                              |                          |                                        |  |  |
| Param                                      | eters                                                                                                    |                                                           |                                                              |                          |                                        |  |  |
| Parame                                     | eter                                                                                                    | Value                                                     | Description                                                  | Parameter Type           | Data Type                              |  |  |
| start[                                     | Date                                                                                                    |                                                           | Optional. The date to get data<br>from in YYYY-MM-DD format. | query                    | string                                 |  |  |
| endDat                                     | te                                                                                                    |                                                           | Optional. The date to get data                               | to query                 | string                                 |  |  |
|                                            |                                                                                                    |                                                           | arrent finan bo toma.                                        |                          |                                        |  |  |
| АріКеу                                     | /                                                                                                    | (required)                                                | Your API token. To get an Al                                 | PI header                | string                                 |  |  |
|                                            |                                                                                                    |                                                           | /api/authorization/apiToken<br>with your applicationId.      |                          |                                        |  |  |
| UserAd                                     | resskev                                                                                                    | (required)                                                | Your user token. To get a us                                 | er header                | string                                 |  |  |
| C SCI A                                    | y                                                                                                    | (rodmen)                                                  | token, POST your api key a                                   | nd                       | Jung                                   |  |  |
|                                            |                                                                                                    |                                                           | credentials to<br>/api/authorization/userToker               | 1.                       |                                        |  |  |
|                                            |                                                                                                    |                                                           |                                                              |                          |                                        |  |  |

Sample response from the currentEnrollments API call:

| <pre>[ {     "learningPathName": "001 (mixed units) - Update for AutoCAD 2020 &amp; 2021 Users",     "courseName": "Collaboration Tools",     "userId": "",     "userId": "",     "userName": ",     "userEmail": "     "userEmail": "     "enrollmentStatus": "Not Started",     "enrollmentDueDate": "0001-01-01T00:00:00",     "assignedByUser":</pre>                                                                                                    | tesponse Body                                                                   |   |
|----------------------------------------------------------------------------------------------------|---------------------------------------------------------------------------------|---|
| <pre>{     "learningPathName": "001 (mixed units) - Update for AutoCAD 2020 &amp; 2021 Users",     "courseName": "Collaboration Tools",     "userId": [,     "employeeID": "",     "userEmail": ',     "enrollmentStatus": "Not Started",     "enrollmentProgress": 0,     "enrollmentDueDate": "0001-01-01T00:00:00",     "assignedByUser": [</pre>                                                                                                    | C C C C C C C C C C C C C C C C C C C                                           |   |
| <pre>"learningPathName": "001 (mixed units) - Update for AutoCAD 2020 &amp; 2021 Users",<br/>"courseName": "Collaboration Tools",<br/>"userId": ''''''''''''''''''''''''''''''''''''</pre>                                                                                                    | {                                                                               |   |
| <pre>"courseName": "Collaboration Tools", "userId": ' "employeeID": "", "userName": ' "userEmail": ' "enrollmentStatus": "Not Started", "enrollmentProgress": 0, "enrollmentProgress": 0, "enrollmentDueDate": "0001-01-01T00:00:00", "assignedByUser": ' }, {     "learningPathName": "001 (mixed units) - Update for AutoCAD 2020 &amp; 2021 Users",     "courseName": "Editing Commands",     "userId": "538c406f-1037-43b5-99eb-c1f7cdfaf114",     "employeeID": "", "userName": "Chris Rvan (Production)" </pre> | "learningPathName": "001 (mixed units) - Update for AutoCAD 2020 & 2021 Users", |   |
| <pre>"userId": ''''''''''''''''''''''''''''''''''''</pre>                                                                                                    | "courseName": "Collaboration Tools",                                            |   |
| <pre>"employeeID": "", "userName": "userEmail": " "enrollmentStus": "Not Started", "enrollmentProgress": 0, "enrollmentDueDate": "0001-01-01T00:00:00", "assignedByUser": }, {     "learningPathName": "001 (mixed units) - Update for AutoCAD 2020 &amp; 2021 Users",     "courseName": "Editing Commands",     "userId": "538c406f-1037-43b5-99eb-c1f7cdfaf114",     "employeeID": "",     "userName": "Chris Rvan (Production)" </pre>                                                                             | "userId":                                                                       |   |
| <pre>"userName": "<br/>"userEmail": 1<br/>"enrollmentStatus": "Not Started",<br/>"enrollmentProgress": 0,<br/>"enrollmentDueDate": "0001-01-01T00:00:00",<br/>"assignedByUser":</pre>                                                                                                    | "employeeID": "",                                                               |   |
| <pre>"userEmail": " "enrollmentStatus": "Not Started", "enrollmentProgress": 0, "enrollmentDueDate": "0001-01-01T00:00:00", "assignedByUser": }, { "learningPathName": "001 (mixed units) - Update for AutoCAD 2020 &amp; 2021 Users", "courseName": "Editing Commands", "userId": "538c406f-1037-43b5-99eb-c1f7cdfaf114", "employeeID": "", "userName": "Chris Rvan (Production)" </pre>                                                                                                    | "userName":                                                                     |   |
| <pre>"enrollmentStatus": "Not Started",     "enrollmentProgress": 0,     "enrollmentDueDate": "0001-01-01T00:00:00",     "assignedByUser":     ,     {         "learningPathName": "001 (mixed units) - Update for AutoCAD 2020 &amp; 2021 Users",         "courseName": "Editing Commands",         "userId": "538c406f-1037-43b5-99eb-c1f7cdfaf114",         "employeeID": "",         "userName": "Chris Rvan (Production)" </pre>                                                                                 | "userEmail": '                                                                  |   |
| <pre>"enrollmentProgress": 0, "enrollmentDueDate": "0001-01-01T00:00:00", "assignedByUser": }, {     "learningPathName": "001 (mixed units) - Update for AutoCAD 2020 &amp; 2021 Users",     "courseName": "Editing Commands",     "userId": "538c406f-1037-43b5-99eb-c1f7cdfaf114",     "employeeID": "",     "userName": "Chris Rvan (Production)" </pre>                                                                                                    | "enrollmentStatus": "Not Started",                                              |   |
| <pre>"enrollmentDueDate": "0001-01-00T00:00:00",     "assignedByUser": }, {     "learningPathName": "001 (mixed units) - Update for AutoCAD 2020 &amp; 2021 Users",     "courseName": "Editing Commands",     "userId": "538c406f-1037-43b5-99eb-c1f7cdfaf114",     "employeeID": "",     "userName": "Chris Rvan (Production)" </pre>                                                                                                    | "enrollmentProgress": 0,                                                        |   |
| <pre>"assignedByUser": }, {     "learningPathName": "001 (mixed units) - Update for AutoCAD 2020 &amp; 2021 Users",     "courseName": "Editing Commands",     "userId": "538c406f-1037-43b5-99eb-c1f7cdfaf114",     "employeeID": "",     "userName": "Chris Rvan (Production)" </pre>                                                                                                    | "enrollmentDueDate": "0001-01-01T00:00:00",                                     |   |
| <pre>}, {     "learningPathName": "001 (mixed units) - Update for AutoCAD 2020 &amp; 2021 Users",     "courseName": "Editing Commands",     "userId": "538c406f-1037-43b5-99eb-c1f7cdfaf114",     "employeeID": "",     "userName": "Chris Rvan (Production)" 4 Response Code </pre>                                                                                                    | "assignedByUser":                                                               |   |
| <pre>{     "learningPathName": "001 (mixed units) - Update for AutoCAD 2020 &amp; 2021 Users",     "courseName": "Editing Commands",     "userId": "530c406f-1037-43b5-99eb-c1f7cdfaf114",     "employeeID": "",     "userName": "Chris Rvan (Production)" </pre>                                                                                                    | Ъ                                                                               |   |
| <pre>"learningPathName": "001 (mixed units) - Update for AutoCAD 2020 &amp; 2021 Users",     "courseName": "Editing Commands",     "userId": "538c406f-1037-43b5-99eb-c1f7cdfaf114",     "employeeDD": "",     "userName": "Chris Rvan (Production)" </pre>                                                                                                    | {                                                                               |   |
| <pre>"courseName": "Editing Commands",     "userId": "538c406f-1037-43b5-99eb-c1f7cdfaf114",     "employeeID": "",     "userName": "Chris Rvan (Production)" </pre>                                                                                                    | "learningPathName": "001 (mixed units) - Update for AutoCAD 2020 & 2021 Users", |   |
| <pre>"userId": "538c406f-1037-43b5-99eb-c1f7cdfaf114",     "employeeID": "",     "userName": "Chris Rvan (Production)" </pre>                                                                                                    | "courseName": "Editing Commands",                                               |   |
| <pre>"employeeID": "", "userName": "Chris Rvan (Production)" </pre>                                                                                                    | "userId": "538c406f-1037-43b5-99eb-c1f7cdfaf114",                               |   |
| "userName": "Chris Rvan (Production)"                                                                                                    | "employeeID": "",                                                               |   |
| Response Code                                                                                                    | "userName": "Chris Rvan (Production)"                                           |   |
| Response Code                                                                                                    |                                                                                 | • |
|                                                                                                    | tesponse Code                                                                   |   |
| 200                                                                                                    | 200                                                                             |   |

```
function ReportCurrentEnrollments() {
       //Debug console.log("Start - ReportCurrentEnrollments");
       var searchCount = 0;
       var xhr = new XMLHttpRequest();
       var localURL = m BaseURL + "reports/currentEnrollments"
       xhr.open("GET", localURL, true);
       xhr.setRequestHeader("Content-Type", "text/json");
       xhr.setRequestHeader("Accept", "application/json");
         xhr.setRequestHeader("apiKey", ApiKey);
       xhr.setRequestHeader("userAccessKey", UserBearerToken);
       xhr.onload = function (e) {
               if (xhr.readyState === 4) {
                      if (xhr.status === 200) {
                      let enrollments = JSON.parse(xhr.responseText);
                      for(var enrollment in enrollments) {
                              for(var values in enrollments[enrollment]) {
                              if (values.match(/learningPathName|courseName|userId|userName|userEmail/)) {
                              if (values.match(/learningPathName/)) {
                                     searchCount=searchCount+1;
                                     console.log( "**Search " + values + " value is: " + enrollments[enrollment][values]);
                              }
                              else {
                                     console.log( " " + values + " value is: " + enrollments[enrollment][values]);
                              }
               console.log("**Total Search Records returned: " + searchCount);
               } else {
                      console.log("*Error Found");
                      console.error(xhr.statusText);
               }
               }
       };
       xhr.onerror = function (e) {
               console.log("*Error Found");
               console.error(xhr.statusText);
               console.error(e);
       };
       xhr.send("");
```

## Reports – Learning Path Progress

Listing of learning path progress for all users.

A call to the 'LPProgress API' will return the list of learning path progress for all users in your organization. Enter date criteria with this API to narrow down the results to specific timeframes.

#### This API requires the ApiKey from the apiToken API and the UserAccessKey from the userToken API.

#### Sample call to get the LPProgress :

| GET                                                                                  | /api/rep                                                                                                    | orts/LPProgress                                                                                                    | Re                                                                                                    | trieve Learning Pat                              | h progress information for all users. |  |  |
|--------------------------------------------------------------------------------------|----------------------------------------------------------------------------------------------------|----------------------------------------------------------------------------------------------------|----------------------------------------------------------------------------------------------------|--------------------------------------------------|---------------------------------------|--|--|
| Implem<br>This me                                                                    | Implementation Notes<br>This method will return a list of all learning path progress for the organization based on the date parameters. |                                                                                                    |                                                                                                    |                                                  |                                       |  |  |
| Date p                                                                               | arameter                                                                                                    | examples:                                                                                                    |                                                                                                    |                                                  |                                       |  |  |
| <ul><li>If you</li><li>If you</li><li>If you</li><li>If you</li><li>If you</li></ul> | u want to pu<br>u want to pu<br>u want to pu<br>u want to pu<br>u want to pu                                                            | ull data starting with date="2022-06-01", you would ente<br>ull data that were completed prior to "2022-04-01", you v<br>ull data for a date range like "2021-12-01" to "2022-03-1<br>ull data for a specific date like "2021-06-10", you would | r startDate="2022-06-01".<br>would enter a endDate="2022-04-0<br>5", you would enter a startDate="2<br>enter a startDate="2021-06-10" an | 1".<br>021-12-01" and a er<br>d endDate="2021-04 | ndDate="2022-03-15".<br>6-11".        |  |  |
| Respo<br>OK                                                                          | nse Clas                                                                                                    | s (Status 200)                                                                                                    |                                                                                                    |                                                  |                                       |  |  |
| Model                                                                                | Example                                                                                                    | Value                                                                                                    |                                                                                                    |                                                  |                                       |  |  |
|                                                                                      | <pre>[</pre>                                                                                                    |                                                                                                    |                                                                                                    |                                                  |                                       |  |  |
| Respon                                                                               | nse Conte                                                                                                    | nt Type application/json 🗸                                                                                                    |                                                                                                    |                                                  |                                       |  |  |
| Param                                                                                | eters                                                                                                    |                                                                                                    |                                                                                                    |                                                  |                                       |  |  |
| startD                                                                               | ate                                                                                                    |                                                                                                    | Optional. The date to get data<br>from in YYYY-MM-DD format.                                                                             | query                                            | string                                |  |  |
| endDat                                                                               | e                                                                                                    |                                                                                                    | Optional. The date to get data to<br>in YYYY-MM-DD format.                                                                               | query                                            | string                                |  |  |
| ApiKey                                                                               | r                                                                                                    | (required)                                                                                                    | Your API token. To get an API<br>token, do a GET call to<br>/api/authorization/apiToken<br>with your applicationId.                      | header                                           | string                                |  |  |
| UserAc                                                                               | cessKey                                                                                                    | (required)                                                                                                    | Your user token. To get a user<br>token, POST your api key and<br>credentials to<br>/api/authorization/userToken.                        | header                                           | string                                |  |  |

#### Sample response from the LPProgress API call:

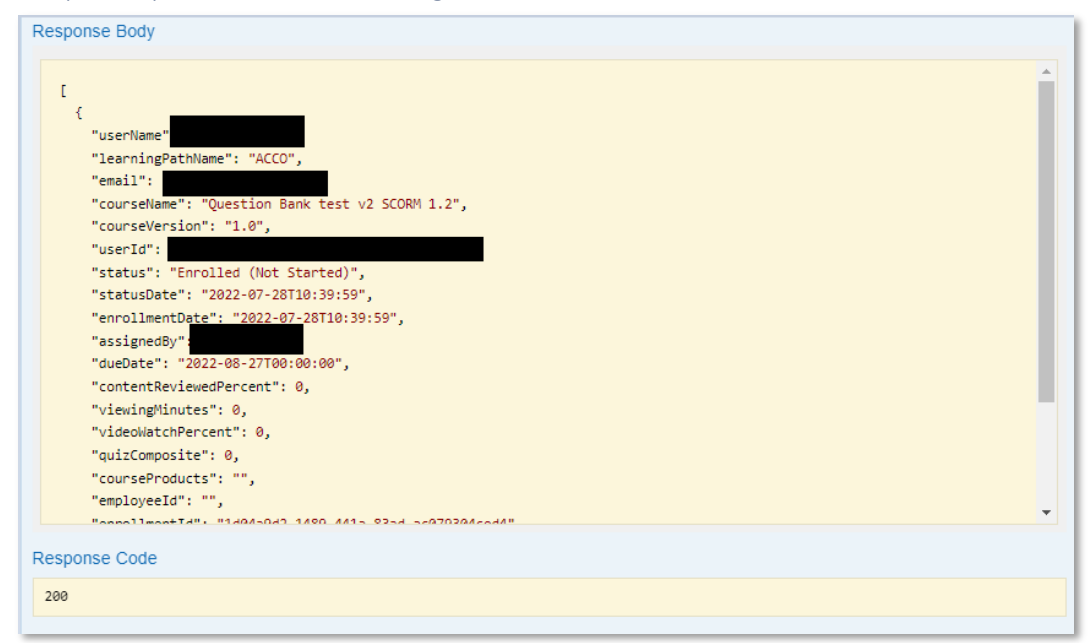

```
function ReportLpProgress() {
       //Debug console.log("Start - ReportLpProgress");
       var searchCount = 0;
       var xhr = new XMLHttpRequest();
       var localURL = m BaseURL + "reports/LPProgress"
       xhr.open("GET", localURL, true);
       xhr.setRequestHeader("Content-Type", "text/json");
       xhr.setRequestHeader("Accept", "application/json");
       xhr.setRequestHeader("apiKey", ApiKey);
       xhr.setRequestHeader("userAccessKey", UserBearerToken);
       xhr.onload = function (e) {
               if (xhr.readyState === 4) {
               if (xhr.status === 200) {
                      let lps = JSON.parse(xhr.responseText);
                      for(var lp in lps) {
                                                                                   //Display results to console
                              for(var values in lps[lp]) {
                              if (values.match(/email|displayName|learningPathName|courseName|assignedDate|dueDate|completedDate/)) {
                                     if (values.match(/learningPathName/)) {
                                             searchCount=searchCount+1;
                                             console.log( "**Search " + values + " value is: " + lps[lp][values]);
                                      }
                                     else {
                                             console.log( " " + values + " value is: " + lps[lp][values]);
                              }
                              1
                      }
                      console.log("**Total Search Records returned: " + searchCount);
                      } else {
                              console.log("*Error Found");
                              console.error(xhr.statusText);
                      }
               }
       };
       xhr.onerror = function (e) {
               console.log("*Error Found");
               console.error(xhr.statusText);
               console.error(e);
       };
       xhr.send("");
```

### Reports – Top Searches

This is a Usage Report for top searches done into the Pinnacle Series application.

A call to the topSearches API will return a list of search terms and the number of times each unique search term was searched for. Enter date criteria with this API to narrow down the results to specific timeframes.

#### This API requires the ApiKey from the apiToken API and the UserAccessKey from the userToken API.

#### Sample call to get the topSearches :

| GET                                                                                                    | /api/rep                                                                                                    | orts/topSearches                                                                                                    | Retrieve a list of the top                                                                                                    | search terms used                            | I in the Pinnacle Series application. |  |  |
|----------------------------------------------------------------------------------------------------|----------------------------------------------------------------------------------------------------|----------------------------------------------------------------------------------------------------|----------------------------------------------------------------------------------------------------|----------------------------------------------|---------------------------------------|--|--|
| Implementation Notes<br>This method will return a list of unique search terms used in the Pinnacle Series application and how many times that search term was used. The<br>results are based on the data parameters if used. |                                                                                                    |                                                                                                    |                                                                                                    |                                              |                                       |  |  |
| Date p                                                                                                    | arameter                                                                                                    | examples:                                                                                                    |                                                                                                    |                                              |                                       |  |  |
| <ul> <li>If you</li> <li>If you</li> <li>If you</li> <li>If you</li> </ul>                                                                                                    | u want to pu<br>u want to pu<br>u want to pu<br>u want to pu                                                                                                    | ull data starting with date="2022-06-01", you would ente<br>ull data that were completed prior to "2022-04-01", you<br>ull data for a date range like "2021-12-01" to "2022-03-1<br>ull data for a specific date like "2021-06-10", you would | er startDate="2022-06-01".<br>would enter a endDate="2022-04-01<br>15", you would enter a startDate="20<br>enter a startDate="2021-06-10" and | ".<br>21-12-01" and a er<br>endDate="2021-06 | ndDate="2022-03-15".<br>5-11".        |  |  |
| Respo                                                                                                    | nse Clas                                                                                                    | s (Status 200)                                                                                                    |                                                                                                    |                                              |                                       |  |  |
| 0K<br>Madal                                                                                                    | Evample                                                                                                    | Value                                                                                                    |                                                                                                    |                                              |                                       |  |  |
| {<br>"se<br>{<br>}<br>],<br>"to<br>}<br>Respon                                                                                                    | <pre>{     "searchData": [         {             "searchTerm": "string",             "numberOfSearches": 0         }     ],     "totalSearches": 0     } Response Content Type [application/json v]</pre> |                                                                                                    |                                                                                                    |                                              |                                       |  |  |
| Param                                                                                                    | eters<br>eter                                                                                                    | Value                                                                                                    | Description                                                                                                    | Parameter Type                               | Data Type                             |  |  |
| start                                                                                                    | Date                                                                                                    |                                                                                                    | Optional. The date to get data from in YYYY-MM-DD format.                                                                                     | query                                        | string                                |  |  |
| endDat                                                                                                    | te                                                                                                    |                                                                                                    | Optional. The date to get data to<br>in YYYY-MM-DD format.                                                                                    | query                                        | string                                |  |  |
| АріКеу                                                                                                    | y                                                                                                    | (required)                                                                                                    | Your API token. To get an API<br>token, do a GET call to<br>/api/authorization/apiToken<br>with your applicationId.                           | header                                       | string                                |  |  |
| UserAd                                                                                                    | ccessKey                                                                                                    | (required)                                                                                                    | Your user token. To get a user<br>token, POST your api key and<br>credentials to<br>/api/authorization/userToken.                             | header                                       | string                                |  |  |

Sample response from the topSearches API call:

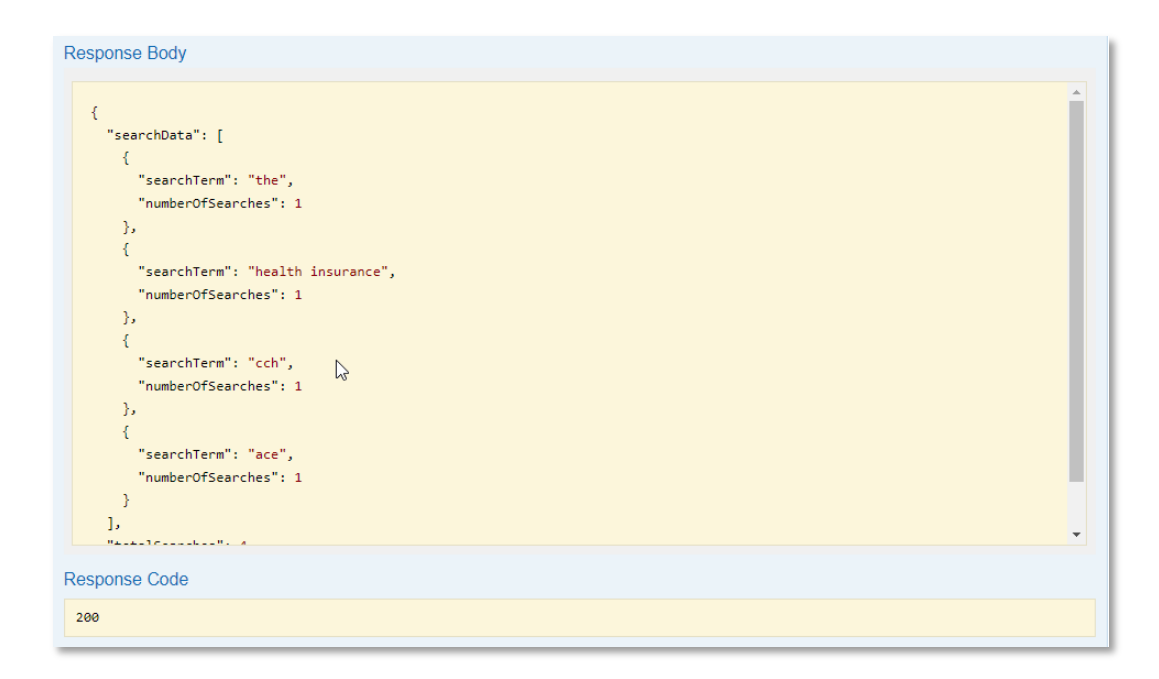

```
function ReportTopSearches() {
       //Debug console.log("Start - ReportTopSearches");
       var searchCount = 0;
       var xhr = new XMLHttpRequest();
       var localURL = m BaseURL + "reports/topSearches"
       xhr.open("GET", localURL, true);
       xhr.setRequestHeader("Content-Type", "text/json");
       xhr.setRequestHeader("Accept", "application/json");
            xhr.setRequestHeader("apiKey", ApiKey);
       xhr.setRequestHeader("userAccessKey", UserBearerToken);
       xhr.onload = function (e) {
       if (xhr.readyState === 4) {
               if (xhr.status === 200) {
                      let searches = JSON.parse(xhr.responseText);
                       for(var search in searches) {
                              if (search.match(/totalSearches/)) {
                                      console.log("* Total Unique Searches: " + searches[search]);
                              }
                              if (search.match(/searchData/)) {
                                      for(var terms in searches[search]) {
                                             for(var result in searches[search][terms]) {
                                                     if (result.match(/searchTerm|numberOfSearches/)) {
                                                     console.log(result + " value is: " + searches[search][terms][result]);
                                             }
                                      }
                              }
                      }
               }
               else {
                       console.error(xhr.statusText);
               }
       }
       };
       xhr.onerror = function (e) {
               console.log("*Error Found");
               console.error(xhr.statusText);
               console.error(e);
       };
       xhr.send("");
```

## Reports – Unique User Sign-Ins

This Usage Report will return a listing of unique user sign-ins to the Pinnacle Series application.

A call to this API will return statistics by date of the number of users that have signed into the Pinnacle Series application during the last 7 days. The date range used is based on the current date of when you ran this report. The end date is the current date, and the start date is the current date, less 7 days. Results are returned in ascending order by the sign-in date.

#### This API requires the ApiKey from the apiToken API and the UserAccessKey from the userToken API.

#### Sample call to get the uniqueUsers:

| GET                                                                                                    | /api/rep                                           | orts/uniqueUsers                                   |             | Retrieve a summary of u                                                                                             | nique user sign-ins | s to the Pinnacle Series application. |
|----------------------------------------------------------------------------------------------------|----------------------------------------------------|----------------------------------------------------|-------------|----------------------------------------------------------------------------------------------------|---------------------|---------------------------------------|
| Implementation Notes This method will return a summary by date of unique user sign-ins to the Pinnacle Series application during the last 7 days. It takes the current date less 7 days as the start date range and uses the current date as the end date range. Response Class (Status 200) OK |                                                    |                                                    |             |                                                                                                    |                     |                                       |
| Model                                                                                                    | Example                                            | Value                                              |             |                                                                                                    |                     |                                       |
| {<br>"un<br>{<br>}<br>],<br>"to<br>}                                                                                                    | iqueUsers'<br>"signInDa<br>"uniqueLo<br>talUniquel | ": [<br>ste": "string",<br>ggins": 0<br>Logins": 0 |             |                                                                                                    |                     |                                       |
| Respor                                                                                                    | ise Contei                                         | nt Type application/                               | json 🗸      |                                                                                                    |                     | N                                     |
| Param                                                                                                    | eters                                              |                                                    |             |                                                                                                    |                     | 45                                    |
| Parame                                                                                                    | eter                                               | Value                                              |             | Description                                                                                                    | Parameter Type      | Data Type                             |
| АріКеу                                                                                                    | 1                                                  | (required)                                         |             | Your API token. To get an API<br>token, do a GET call to<br>/api/authorization/apiToken<br>with your applicationId. | header              | string                                |
| UserAc                                                                                                    | cessKey                                            | (required)                                         |             | Your user token. To get a user<br>token, POST your api key and<br>credentials to<br>/api/authorization/userToken.   | header              | string                                |
| Desponse Messages                                                                                                    |                                                    |                                                    |             |                                                                                                    |                     |                                       |
| HTTP S                                                                                                    | Status Code                                        | e Reason                                           | Response Mo | del                                                                                                    |                     | Headers                               |
| 401                                                                                                    |                                                    | Unauthorized                                       |             |                                                                                                    |                     |                                       |
| 403                                                                                                    |                                                    | Forbidden                                          |             |                                                                                                    |                     |                                       |
| Try it o                                                                                                    | out!                                               |                                                    |             |                                                                                                    |                     |                                       |

Sample response from the uniqueUsers API call:

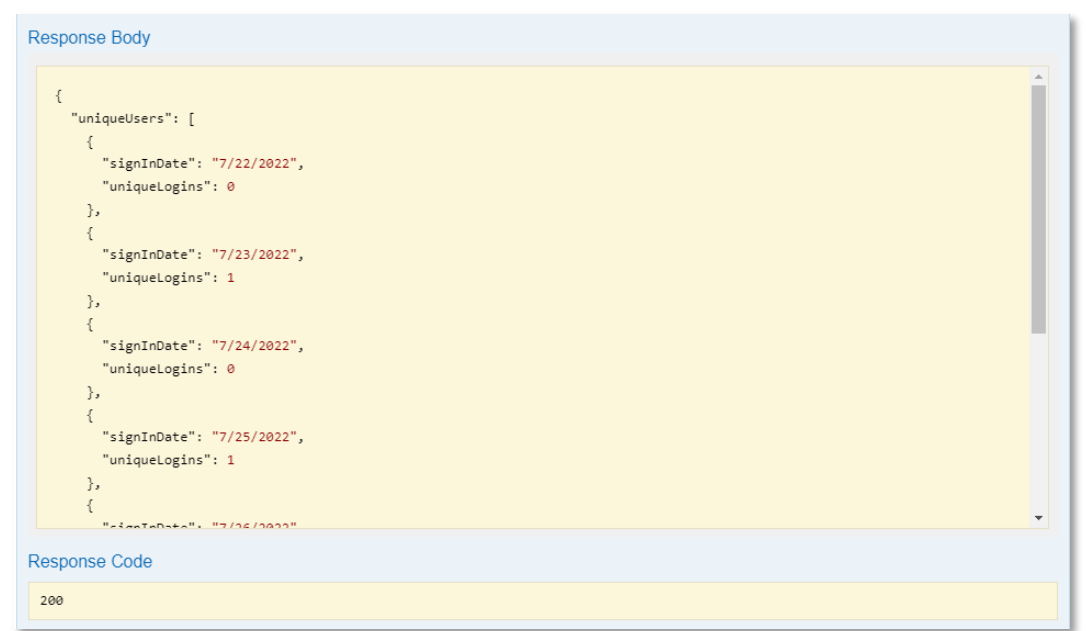

```
function ReportUniqueUsers() {
       //DEBUG console.log("Start - ReportUniqueUsers");
       var searchCount = 0;
       var xhr = new XMLHttpRequest();
       var localURL = m BaseURL + "reports/uniqueUsers"
       xhr.open("GET", localURL, true);
       xhr.setRequestHeader("Content-Type", "application/json");
       xhr.setRequestHeader("Accept", "application/json");
       xhr.setRequestHeader("ApiKey", ApiKey);
       xhr.setRequestHeader("UserAccessKey", UserBearerToken);
       xhr.onload = function (e) {
       if (xhr.readyState === 4) {
               if (xhr.status === 200) {
                      let users = JSON.parse(xhr.responseText);
                      for(var k in users) {
                              if (k.match(/totalUniqueLogins/)) {
                                      console.log("* Total Unique Logins: " + users[k]);
                              }
                              if (k.match(/uniqueUsers/)) {
                                      for(var k1 1 in users[k]) {
                                             for(var k1 2 in users[k][k1 1]) {
                                                     if (k1 2.match(/signInDate|uniqueLogins/)) {
                                                     console.log(k1 2 + " value is: " + users[k][k1_1][k1_2]);
                                                     }
                                              }
                                      }
                              }
                       1
               }
               else {
                      console.error(xhr.statusText);
       }
       };
       xhr.onerror = function (e) {
               console.log("*Error Found");
               console.error(xhr.statusText);
               console.error(e);
       };
       xhr.send("");
```